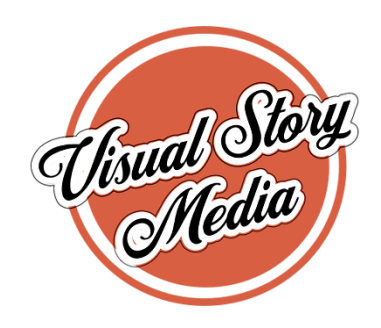

## For Windows Users

Right-click the file and select Properties. On the Details tab, select Tags to add your tags, separating each one with a semicolon.

Alternatively, open File Explorer and select View > Details Pane on the ribbon. Select the file, then select Add a tag in the Details pane.

To search for tagged files in the File Explorer, enter tag: followed by your keyword in the search bar to the right of the window.

| Name              | Date             | Туре     | Size                        | Tags                 |       |
|-------------------|------------------|----------|-----------------------------|----------------------|-------|
| MG_20170601_0002  | 6/1/2017 2:24 PM | JPG File | MG 20170601 0007 Properties |                      | ×     |
| IMG_20170601_0003 | 6/1/2017 2:26 PM | JPG File |                             |                      |       |
| MG_20170601_0004  | 6/1/2017 2: PM   | JPG File | General Details             |                      |       |
| IMG_20170601_0005 | 6/1/2017 2:28 PM | JPG File | Property                    | Value                | ^     |
| MG_20170601_0006  | 6/1/2017 2:29 PM | JPG File | Description                 |                      |       |
| MG_20170601_0007  | 6/1/2017 2:30 PM | JPG File | Title                       |                      |       |
| MG_20170601_0008  | 6/1/2017 2:31 PM | JPG File | Subject                     | o na na na           |       |
| MG_20170601_0009  | 6/1/2017 2:32 PM | JPG File | Rating                      | ਸੇ ਸੇ ਸੇ ਸੇ          |       |
| MG_20170601_0010  | 6/1/2017 2:37 PM | JPG File | Comments                    |                      |       |
| IMG_20170601_0011 | 6/1/2017 2:38 PM | JPG File | Origin                      |                      |       |
| IMG_20170601_0012 | 6/1/2017 2:38 PM | JPG File | Authors                     |                      |       |
| IMG_20170601_0013 | 6/1/2017 2:39 PM | JPG File | Date taken                  | 6/1/2017 2:30 PM     |       |
| MG_20170601_0014  | 6/1/2017 2:40 PM | JPG File | Date acquired               | (multiple values)    |       |
| IMG_20170601_0015 | 6/1/2017 2:41 PM | JPG File | Copyright                   |                      |       |
| MG_20170601_0016  | 6/1/2017 2:42 PM | JPG File | Image                       |                      |       |
| MG_20170601_0017  | 6/1/2017 2:43 PM | JPG File | Image ID                    |                      |       |
| IMG_20170601_0018 | 6/1/2017 2:44 PM | JPG File | Dimensions                  | (multiple values)    |       |
| IMG_20170601_0019 | 6/1/2017 2:45 PM | JPG File | Height                      | (multiple values)    |       |
| IMG_20170601_0020 | 6/1/2017 2:46 PM | JPG File | Horizontal resolution       | 600 dpi              |       |
| IMG_20170601_002  | 6/1/2017 2:47 PM | JPG File | Vertical resolution         | 600 dni              | *     |
| MG_20170601_0021  | 6/1/2017 2:49 PM | JPG File | Remove Properties and       | Personal Information |       |
| IMG_20170601_0022 | 6/1/2017 2:50 PM | JPG File |                             |                      | 5     |
| MG_20170601_0023  | 6/1/2017 2:51 PM | JPG File |                             | OK Cancel            | Apply |